## Generazione dei files costruttivi con Eagle®

## **Contenuto:**

| Passo 1: Aprire il file (.brd) contenente il circuito stampato | 2   |
|----------------------------------------------------------------|-----|
| Passo 2: Generare la tavola di riferimento per le forature     | 3   |
| Passo 3: Generare il file di foratura                          | 6   |
| Passo 4: Generare i files Gerber                               | 8   |
| Passo 5: Raccogliere i files di uscita                         | .12 |

## Passo 1: Aprire il file (.brd) contenente il circuito stampato.Il file deve essere

visualizzato sullo schermo. Il file di esempio sotto riportato e' compreso tra quelli forniti con Eagle ver. 4.09r2.

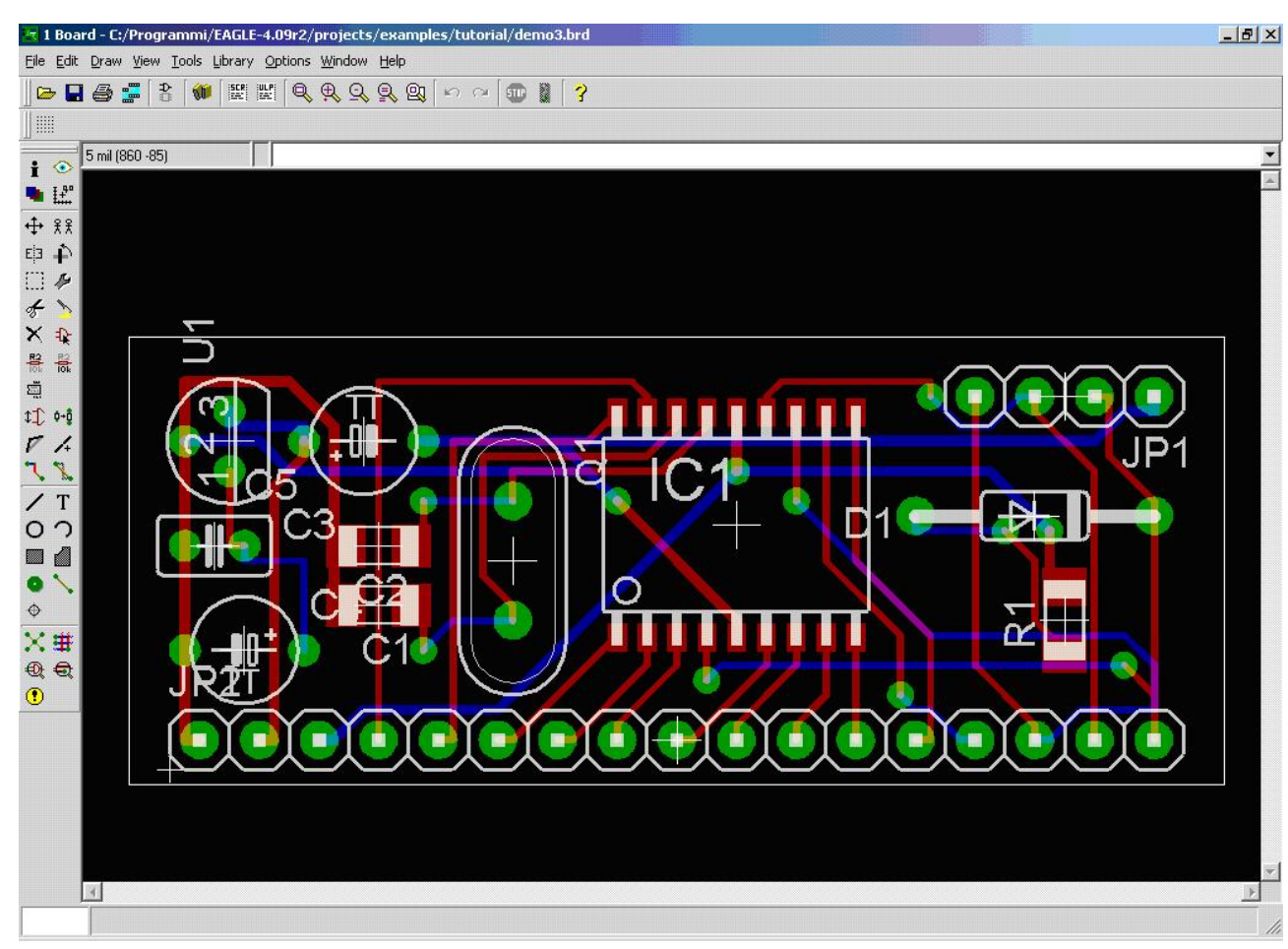

**Passo 2: Generare la tavola di riferimento per le forature**. Questa operazione si puo' fare in due modi distinti: scrivendo il comando direttamente sulla riga di comando "run drillefg"

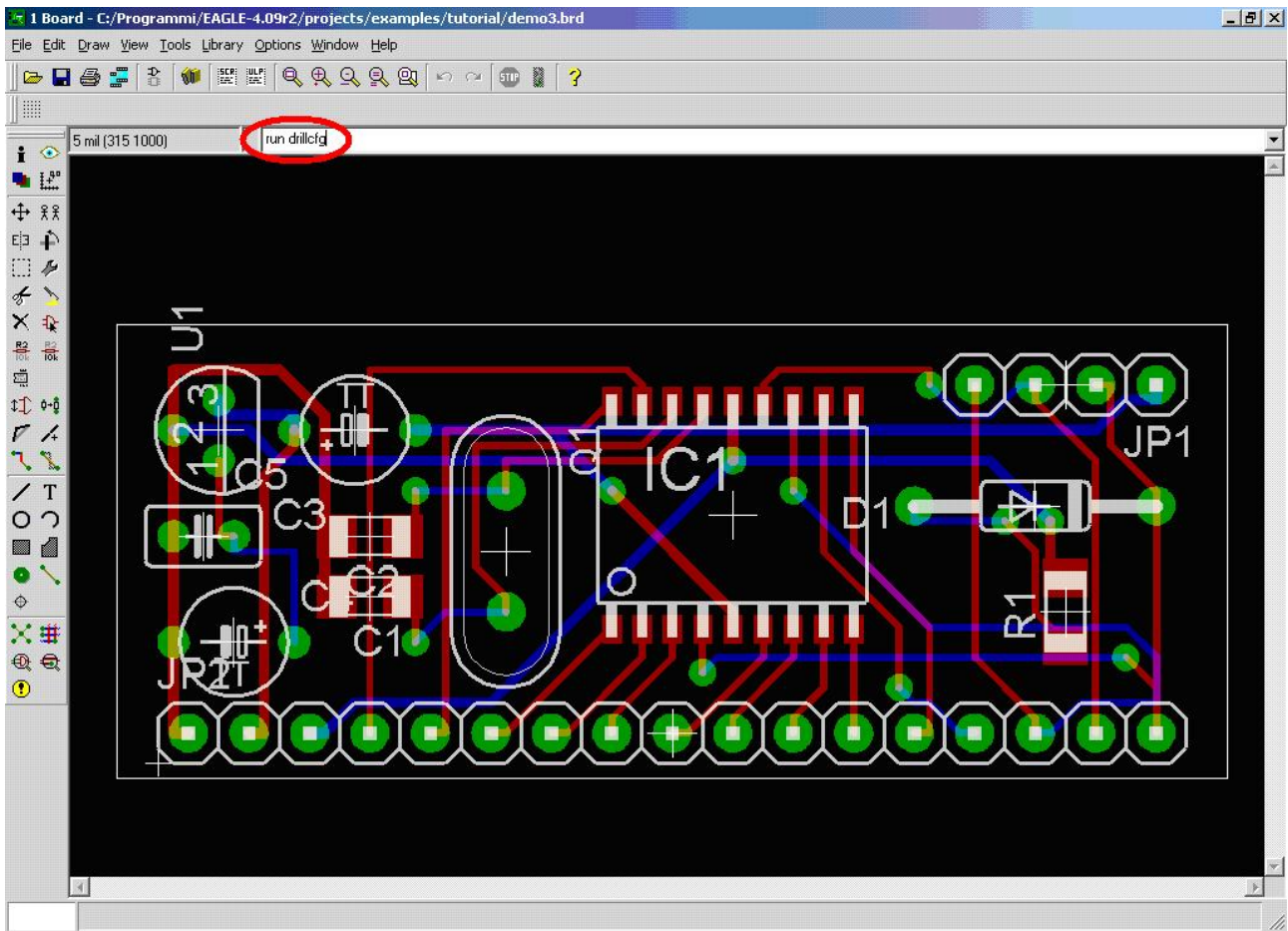

Oppure cliccare sull'icona che permette di selezionare in modo visuale il file "drillcfg.ulp"...

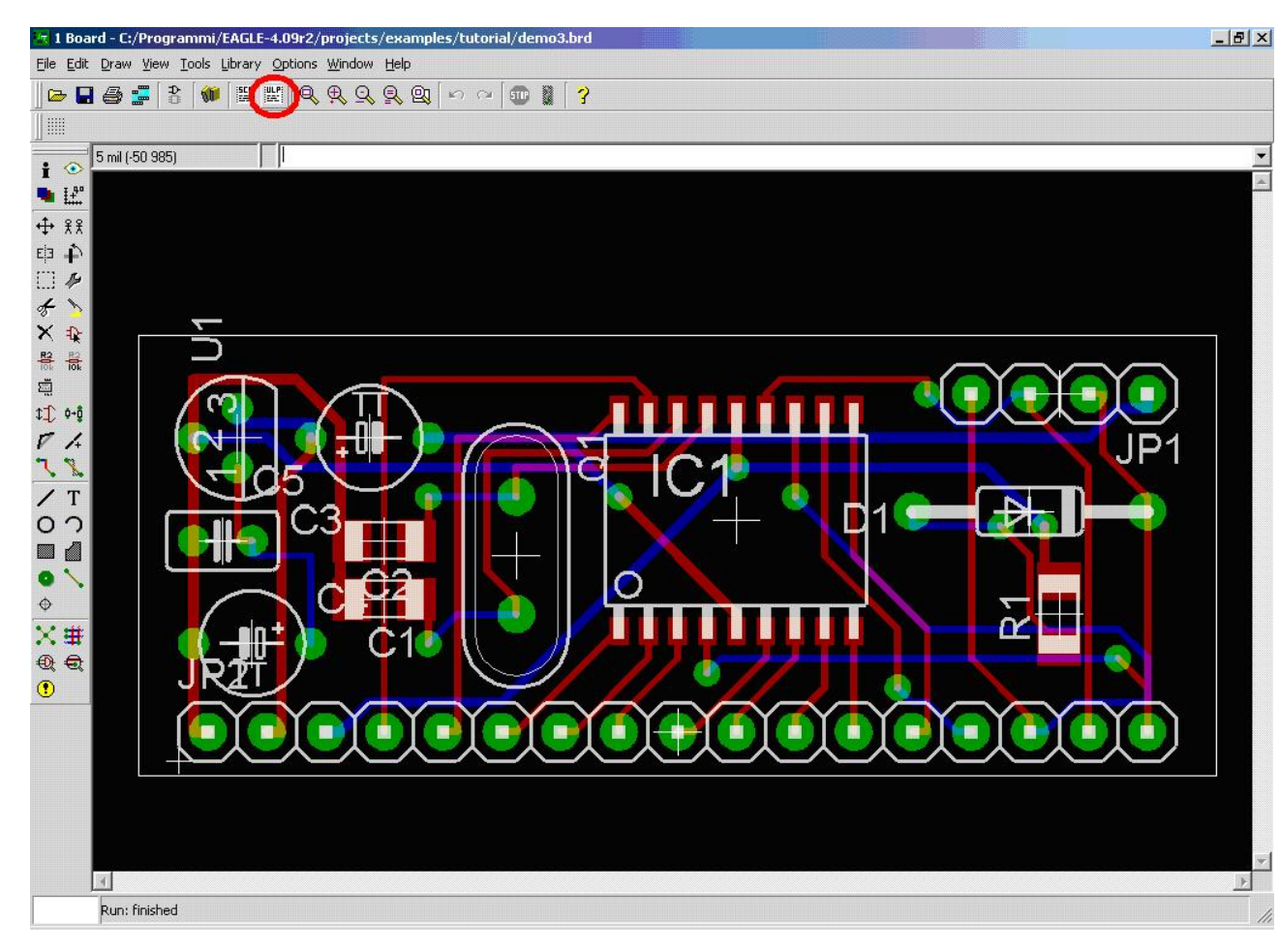

## E lanciarlo direttamente

| tun <u>ses</u> t                                                                     |                                                                                                    |                                                                                                    |                                                                                                    | ? ×                                                                                                    |
|--------------------------------------------------------------------------------------|----------------------------------------------------------------------------------------------------|----------------------------------------------------------------------------------------------------|----------------------------------------------------------------------------------------------------|----------------------------------------------------------------------------------------------------|
| Cerca jn:                                                                            | 问 ulp                                                                                                    |                                                                                                    | - 🖬 😁 📼                                                                                                    |                                                                                                    |
| Documenti<br>recenti<br>Desktop<br>Documenti<br>Documenti<br>Risorse del<br>computer | bom.ulp<br>cam2dxf.ul<br>cam2print.u<br>change-par<br>cmd-chang<br>cmd-chang<br>cmd-place-<br>cmd-place-<br>cmd-renam<br>cmd-renam<br>cmd-snap-t<br>cmd-snap-t<br>cmd-snapp<br>count.ulp<br>del-devices | P<br>ulp<br>d-in-lbr.ulp<br>e-class.ulp<br>e-swap-layer.ulp<br>ipt2sch.ulp<br>restrict-name-value.ulp<br>e-in-lbr.ulp<br>ber.ulp<br>ber.ulp<br>ooard.ulp<br>ads.ulp | del-empty-devices.ulp<br>del-pack-sym.ulp<br>dif40.ulp<br>dose-pro.ulp<br>difection<br>drillefg.ulp<br>doi:10.00<br>doi:00.00<br>doi:00.00<br>d | ex-diglist<br>ex-file-co<br>ex-include<br>ex-input-<br>ex-loop-lt<br>exp-desc<br>exp-desc<br>2002 4.09<br>-sc<br>gluemark<br>glueout.u<br>glueout.u<br>import-bn<br>import-ult<br>length-fre |
| Risorse di rete                                                                      | <u>N</u> ome file:                                                                                                    | drillcfg.ulp                                                                                                    | •                                                                                                    | <u>A</u> pri                                                                                                    |
|                                                                                      | <u>T</u> ipo file:                                                                                                    | User Language Pro                                                                                                    | ograms (*.ulp)                                                                                                    | Annulla                                                                                                    |

Selezionare l'unita' di misura per la tavola di riferimento della foratura. Si seleziona Inch.

| Eagle: Drill Configuration    |      | × |
|-------------------------------|------|---|
| - Select unit for output file | ОК   |   |
| 🤨 inch                        | Quit |   |

Viene mostrata la tavola di riferimento per la foratura. Premere OK per generare il file.

| I | 🗌 Eagle: Edit Drill Configur 🔀            |
|---|-------------------------------------------|
|   | Edit only if you are sure what you do!    |
|   | T01 0.024in<br>T02 0.032in<br>T03 0.040in |
|   | Ok                                        |
|   | Cancel                                    |

Nella dialog box che appare, selezionare la directory dove si e' deciso di porre i files da spedire per la realizzazione e premere "Salva" per memorizzare il file .drl che e' il file di descrizione delle punte indicato su PCB-PROTO.

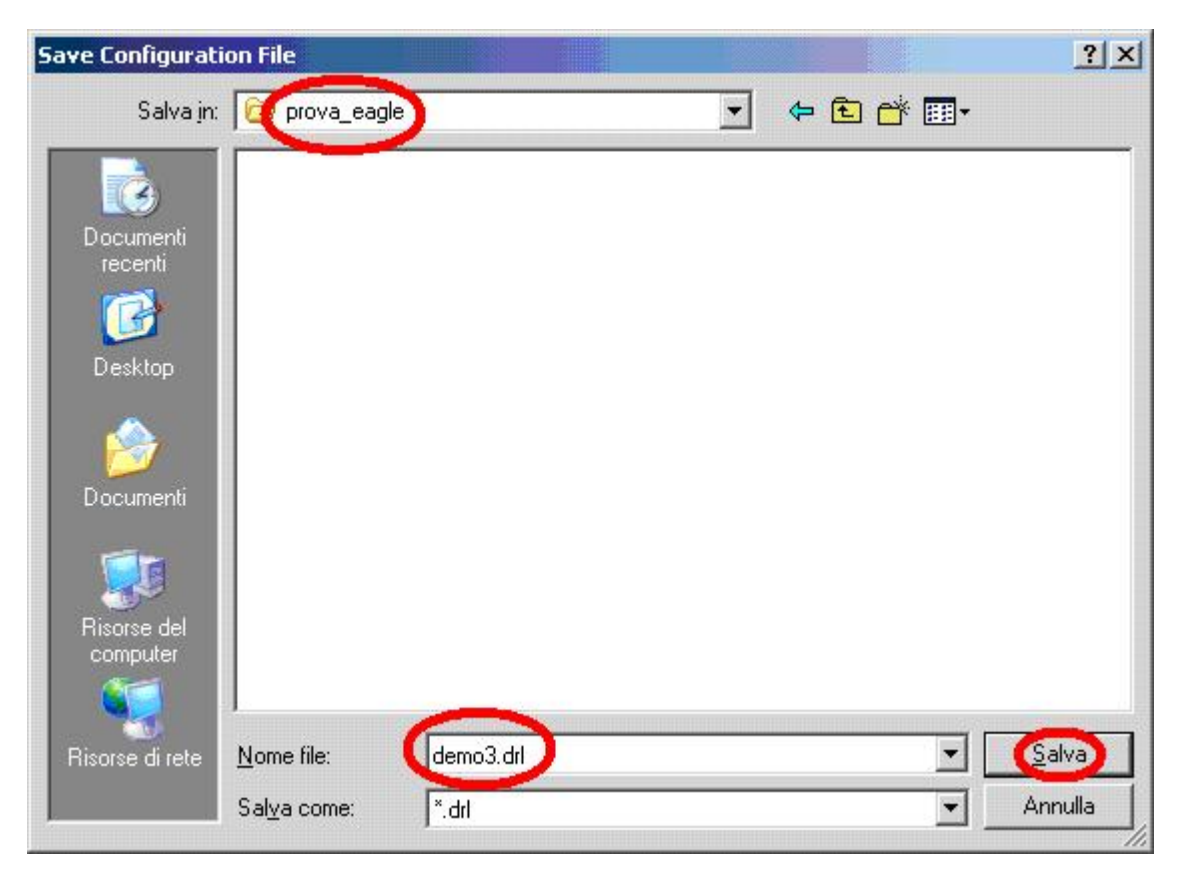

**Passo 3: Generare il file di foratura**. Si seleziona il "CAM processor" dall'apposita icona presente sulla barra per attivare la generazione dei files di uscita.

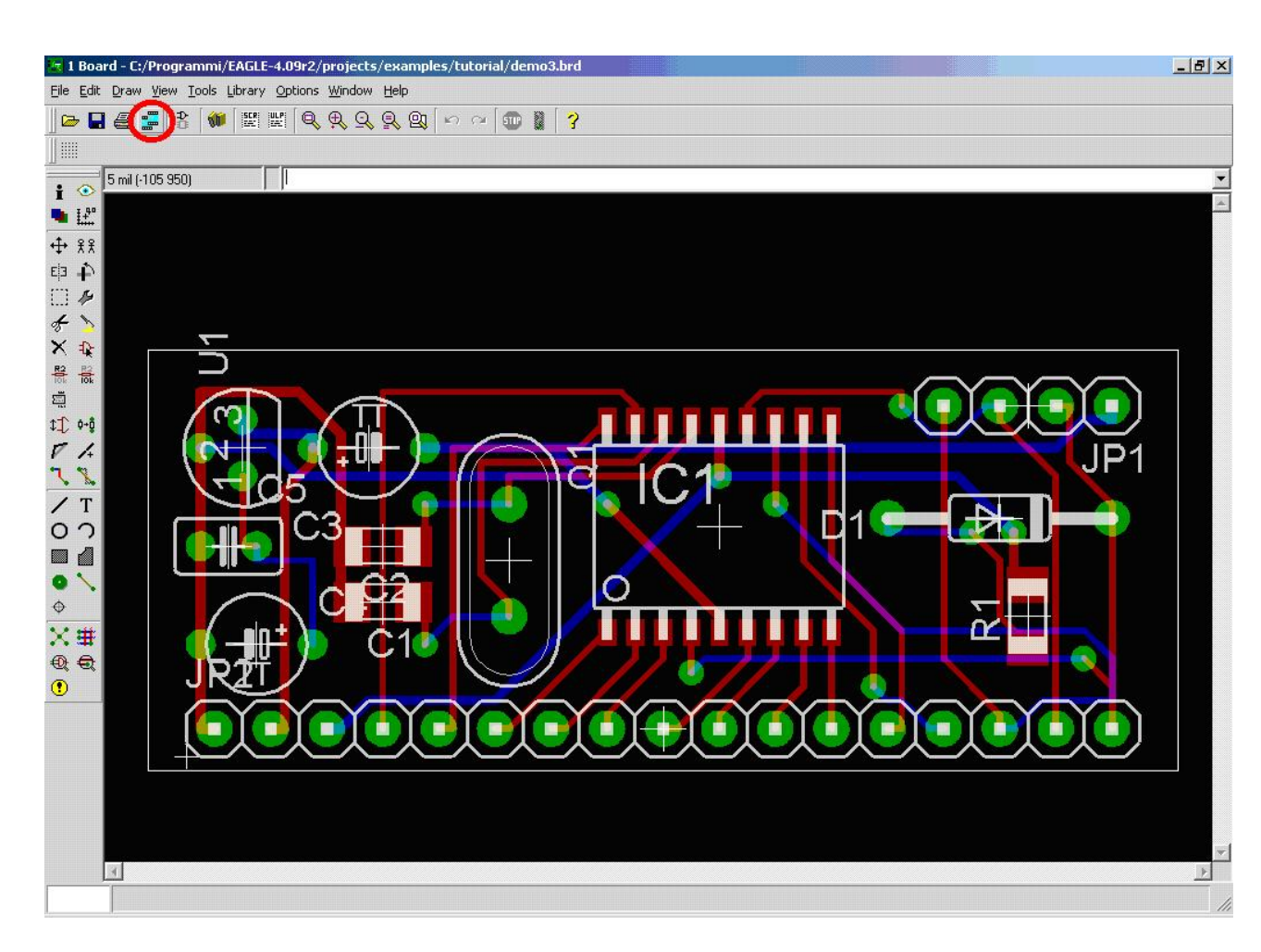

Selezionare dal menu "File" la voce "Open" e quindi "Job" per selezionare il modulo che genera il file di foratura in formato EXCELLON.

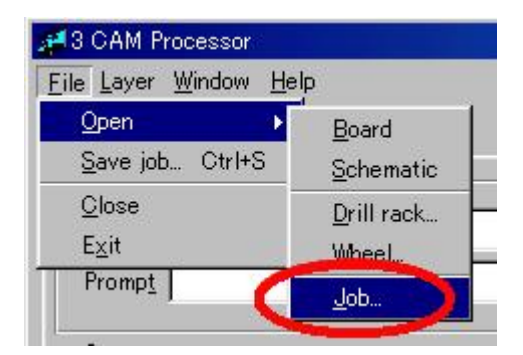

www.pcb-proto.it www.pcb-proto.it

Che si trova nel file "excellon.cam" che andiamo ad aprire.

| Open CAM Job                                                            |                                                                            |                         |         |         | ? ×     |
|-------------------------------------------------------------------------|----------------------------------------------------------------------------|-------------------------|---------|---------|---------|
| Cerca in:                                                               | 🔁 cam                                                                      |                         | •       | 🗈 💣 🎟 - |         |
| Documenti<br>recenti<br>Desktop<br>Documenti<br>Risorse del<br>computer | excellon.cam<br>gerb274x.cam<br>gerber.cam<br>layout2.cam<br>schematic.cam |                         |         |         |         |
| Risorse di rete                                                         | <u>N</u> ome file:                                                         | excellon.cam            |         |         | Apri    |
|                                                                         | <u>T</u> ipo file:                                                         | CAM Processor Job Files | (*.cam) |         | Annulla |

La pagina che si presenta permettera' di selezionare alla voce "Rack" il file di contenente la tavola di riferimento per le forature appena generata al passo 2. Per il resto il comando "Process Job" generera' il file di foratura con estensione ".drd".

| Job<br>Section Gener<br>Prompt<br>Output | )<br>ate drill data                           |                        | Style                                    | Nr Layer<br>37 trest<br>38 bTest<br>39 tKeepout<br>40 bKeepout<br>41 tRestrict<br>42 bRestrict |
|------------------------------------------|-----------------------------------------------|------------------------|------------------------------------------|------------------------------------------------------------------------------------------------|
| Device                                   | EXCELLON<br>its and Settings/df/Deskto<br>drd | pp/prova_eagl /demo3.c | I Quickpiot<br>I Optimize<br>I Fjil pads | 43 vHestrict<br>44 Drills<br>45 Holes<br>46 Milling<br>47 Measures                             |
| Offset<br>× Oinch<br>Y Oinch             | Drill - 2.5%                                  | + 2.5%                 |                                          | 48 Document<br>49 Reference<br>51 tDocu<br>52 bDocu<br>100 text                                |

**Passo 4: Generare i files Gerber**. Si seleziona il "CAM processor" dall'apposita icona presente sulla barra per attivare la generazione dei files di uscita.

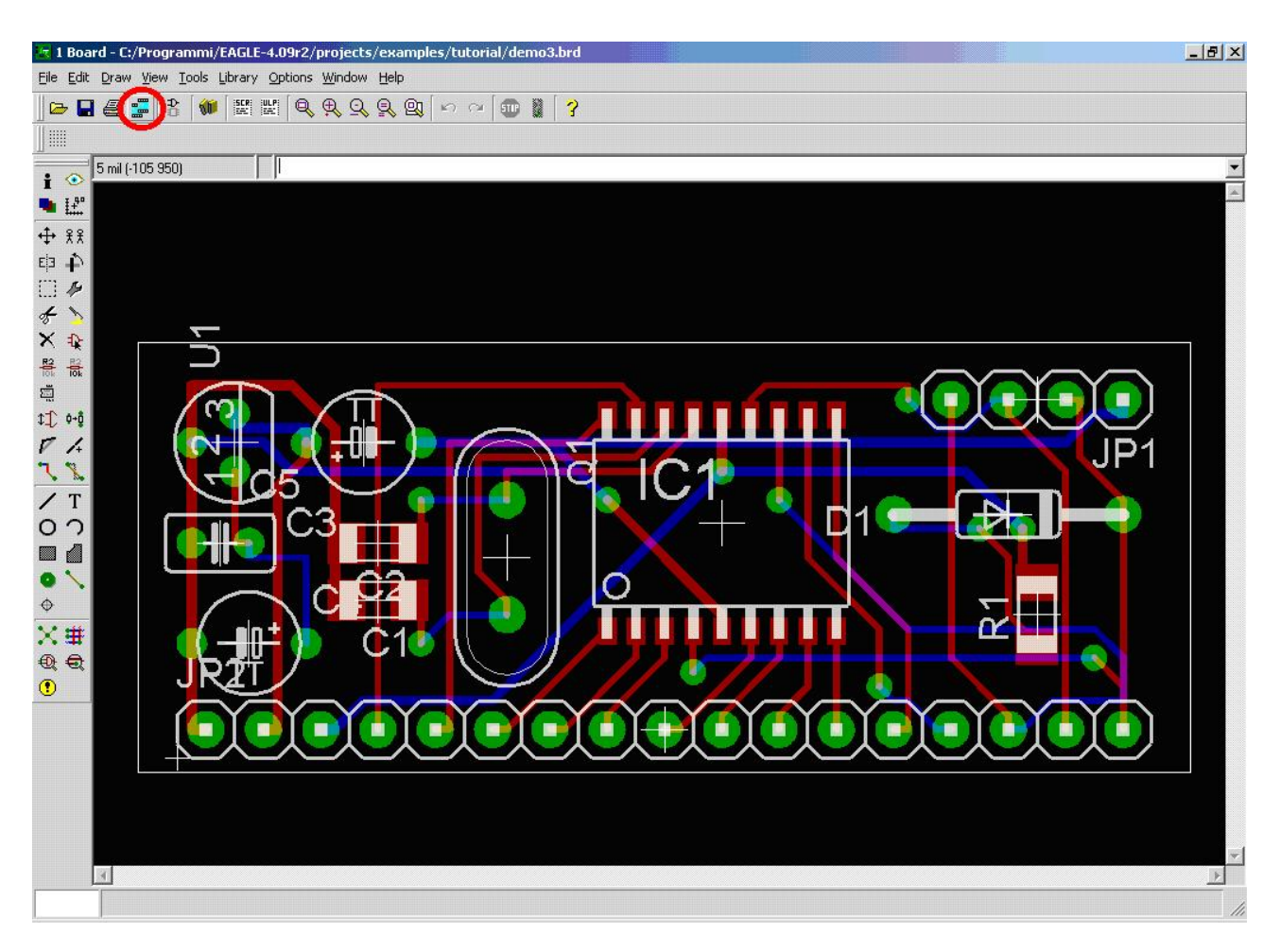

Selezionare dal menu "File" la voce "Open" e quindi "Job" per selezionare il modulo che genera il file Gerber in formato RS274X.

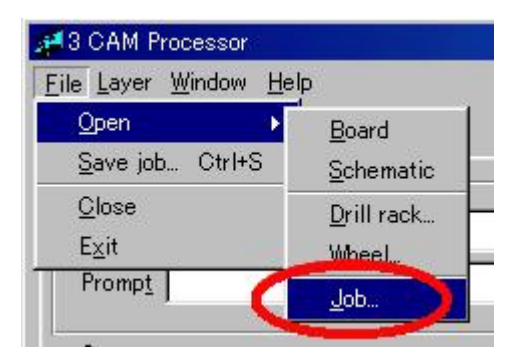

www.pcb-proto.it www.pcb-proto.it

Che si trova nel file "pcb-proto.cam" che andiamo ad aprire. (Questo file lo potete scaricare dal sito stesso e contiene tutti i settaggi corretti per i vari flussi di PCB-PROTO)

| Open CAM Job                                                                         |                                                                                                  |                         |           |       |   | ? ×     |
|--------------------------------------------------------------------------------------|--------------------------------------------------------------------------------------------------|-------------------------|-----------|-------|---|---------|
| Cerca jn:                                                                            | 🔁 cam                                                                                            |                         | •         | + 🗈 💣 | • |         |
| Documenti<br>recenti<br>Desktop<br>Documenti<br>Documenti<br>Risorse del<br>computer | excellon.cam     gerb274x.cam     gerber.cam     layout2.cam     pcb-proto.can     schematic.can |                         |           |       |   |         |
| Risorse di rete                                                                      | Nome file:                                                                                       | pcb-proto.cam           |           |       | Ī | Apri    |
|                                                                                      | <u>T</u> ipo file:                                                                               | CAM Processor Job Files | : (*.cam) |       |   | Annulla |

La prima pagina si riferisce alla generazione del file rappresentante il rame sul lato componenti. Si noti l'estensione ".GTL" da dare al file generato e le altre opzioni.

| vornportions ordio                                                                             | Solder side | Silk screen CMP | Solder stop mask CN | 1P Solder stop                                                                         | mask SOL   Dimei 🖣                                                                                                    |
|------------------------------------------------------------------------------------------------|-------------|-----------------|---------------------|----------------------------------------------------------------------------------------|----------------------------------------------------------------------------------------------------|
| Job<br>Section Compo<br>Prompt<br>Dutput<br>Device C<br>File C<br>Offset<br>X Oinch<br>Y Oinch | BERBER_RS27 | 4×              |                     | Style<br>Mirror<br>Botate<br>Store<br>pos. Coord<br>Quickplot<br>Optimize<br>Fill pads | Nr       Layer         1 T op         16 Bottom         17 Pads         18 Vias         19 Unrouted         20 Dimension         21 tPlace         22 bPlace         23 tOrigins         24 bOrigins         25 tNames         26 bNames         27 tValues         28 bValues         29 tStop         20 bComment |
|                                                                                                |             |                 |                     |                                                                                        |                                                                                                    |

La seconda pagina si riferisce alla generazione del file rappresentante il rame sul lato saldatura. Si noti l'estensione ".GBL" da dare al file generato e le altre opzioni.

| omponent side                                       | Solder side        | Silk screen CMP | Solder stop mask CMP                                                                                | Solder stop ma                                                                               | sk SOL Dimer 4                                                                                                    |
|-----------------------------------------------------|--------------------|-----------------|----------------------------------------------------------------------------------------------------|----------------------------------------------------------------------------------------------|----------------------------------------------------------------------------------------------------|
| Job<br>Section Solder<br>Prompt<br>Output<br>Device | side<br>GERBER_RS2 | 74×             | الباد<br> <br> <br> <br> <br> <br> <br> <br> <br> <br> <br> <br> <br> <br> <br> <br> <br> <br> <br> | e <u>Mirror</u><br>Botate<br>Upside down<br>pos. Coord<br>Quickplot<br>Optimize<br>Fjll pads | NrLayer1Top16Bottom17Pads18Vias19Unrouted20Dimension21tPlace22bPlace23tOrigins24bOrigins25tNames26bNames27tValues28bValues29tStop20bOres |
| X Dinch<br>Y Dinch                                  |                    |                 |                                                                                                    |                                                                                              |                                                                                                    |

La terza pagina si riferisce alla generazione del file rappresentante la serigrafia sul lato componenti. Si noti l'estensione ".GTO" da dare al file generato e le altre opzioni.

| omponent side                                       | Solder side | Silk screen CMP | Solder stop mask CMP | L Solder stop m                                                                                                    | ask SOL Dimer 4                                                                                                    |
|-----------------------------------------------------|-------------|-----------------|----------------------|----------------------------------------------------------------------------------------------------|----------------------------------------------------------------------------------------------------|
| Job<br>Section Silk s<br>Prompt<br>Qutput<br>Device | GERBER_RS2  | 74×             | Sty                  | le<br><u>M</u> irror<br><u>Rotate</u><br><u>Upside down</u><br>pos. <u>C</u> oord<br><u>Quickplot</u><br>Optimize<br>Fjil pads | Nr Layer<br>1 Top<br>16 Bottom<br>17 Pads<br>18 Vias<br>19 Unrouted<br>20 Dimension<br>21 tPlace<br>22 bPlace<br>23 tOrigins<br>24 bOrigins<br>25 tNames<br>26 bNames<br>27 tValues<br>28 bValues<br>29 tStop<br>20 Lower |
| 1 Jennen                                            |             |                 |                      |                                                                                                    | <u> 50 00 000 000 000</u>                                                                                                    |

La quarta pagina si riferisce alla generazione del file rappresentante la solder mask sul lato componenti. Si noti l'estensione ".GTS" da dare al file generato e le altre opzioni.

| Job<br>Section Solder stop mask CMP<br>Prompt<br>Qutput<br>Device GERBER_RS274X<br>File GTS<br>Offset<br>X Oinch<br>Y Oinch | Style<br>☐ <u>M</u> irror<br>☐ <u>B</u> otate<br>☐ <u>U</u> pside down<br>Ø pos. <u>C</u> oord<br>☐ <u>Q</u> uickplot<br>Ø Optimize<br>Ø Fjil pads | Nr     Layer       1     Top       16     Bottom       17     Pads       18     Vias       19     Unrouted       20     Dimension       21     tPlace       22     bPlace       23     tOrigins       24     bOrigins       25     tNames       26     bNames       27     tValues       28     bValues       29     tStop       20     LOUTE |
|----------------------------------------------------------------------------------------------------|----------------------------------------------------------------------------------------------------|----------------------------------------------------------------------------------------------------|
|----------------------------------------------------------------------------------------------------|----------------------------------------------------------------------------------------------------|----------------------------------------------------------------------------------------------------|

La quinta pagina si riferisce alla generazione del file rappresentante la solder mask sul lato saldatura. Si noti l'estensione ".GBS" da dare al file generato e le altre opzioni. Si premera' "Process Job".

| Component side                                      | Solder side   |     | Solder stop mask CMP                                                 | Solder stop ma                                                                                             | ask SOL Dimer 4                                                                                                    |
|-----------------------------------------------------|---------------|-----|----------------------------------------------------------------------|----------------------------------------------------------------------------------------------------|----------------------------------------------------------------------------------------------------|
| Job<br>Section Solder<br>Prompt<br>Output<br>Device | stop mask SOI | 74× | Sty<br>C<br>C<br>C<br>C<br>C<br>C<br>C<br>C<br>C<br>C<br>C<br>C<br>C | le<br>Mirror<br>Botate<br>Upside down<br>pos. <u>C</u> oord<br>Quickplot<br>Optimi <u>z</u> e<br>Fjil pads | NrLayer20 Dimension21 tPlace22 bPlace23 tOrigins24 bOrigins25 tNames26 bNames27 tValues28 bValues29 tStop30 bStop31 tCream32 bCream33 tFinish |
| Offset<br>X Oinch<br>Y Oinch                        |               |     |                                                                      |                                                                                                    | 34 bFinish                                                                                                    |

La sesta ed ultima pagina si riferisce alla generazione del file rappresentante le dimensioni meccaniche della scheda. Si noti l'estensione ".GKO" da dare al file generato e le altre opzioni. Al termine si premera' il tasto "Process Job".

| Job<br>Section Dimensions<br>Prompt<br>Dutput<br>Device GERBER_RS274X<br>File GKO<br>Offset<br>X Oinch<br>Y Oinch | Style<br>Style<br>St | Nr     Layer       1 Top     16 Bottom       17 Pads     18 Vias       19 Unrouted     20 Dimension       21 tPlace     22 bPlace       23 tOrigins     24 bOrigins       25 tNames     26 bNames       27 tValues     28 bValues       29 tStop     20 LOwner |
|----------------------------------------------------------------------------------------------------|----------------------------------------------------------------------------------------------------|----------------------------------------------------------------------------------------------------|
|----------------------------------------------------------------------------------------------------|----------------------------------------------------------------------------------------------------|----------------------------------------------------------------------------------------------------|

**Passo 5: Raccogliere i files di uscita**. Si seleziona il "Control Panel" di Eagle e si evidenzia il progetto del circuito stampato. I files andranno a questo punto copiati selezionando singolarmente i singoli files, premendo il tasto destro sul mouse e scegliendo il comando "Copy".

| 🟓 Control Panel             |                                          |    |
|-----------------------------|------------------------------------------|----|
| <u>File Options Window </u> | <u>t</u> elp                             |    |
| Name $ abla$                | Description 🔺                            |    |
|                             | 2.sch                                    |    |
| - 📴 demo                    | 3.brd                                    |    |
| 🔏 demo                      | 3.drd                                    |    |
| demo                        | 3.dri                                    |    |
| 🖌 – 🔣 demo                  | 3.drl                                    |    |
| 🚪 – 🔣 demo                  | 3.GBL                                    |    |
| demo                        | 3.GBS                                    |    |
| demo                        | 3.GKO                                    |    |
| i demo                      | 3.GIL                                    |    |
| demo                        |                                          |    |
|                             | 3.d15                                    |    |
| hever                       | odu brd                                  |    |
|                             |                                          |    |
| C:\Programmi\EAGLE-4.0      | Pr2\projects\examples\tutorial\demo3.drd | 1. |
|                             |                                          |    |

Si dovra' selezionare la directory di destinazione dei files, che sara' sempre quella destinata a raccogliere tutti i files di uscita del nostro circuito stampato.

| Сору                    |                      |           |         |       |               | <u>? ×</u> |
|-------------------------|----------------------|-----------|---------|-------|---------------|------------|
| Salva jn                | : 🧑 prova_eag        | le        | -       | 수 🗈 💣 | ## <b>#</b> • |            |
|                         |                      |           | ala ala |       |               |            |
|                         |                      |           |         |       |               |            |
| Documenti<br>recenti    |                      |           |         |       |               |            |
|                         |                      |           |         |       |               |            |
| Deskton                 |                      |           |         |       |               |            |
| Deskip                  |                      |           |         |       |               |            |
|                         |                      |           |         |       |               |            |
| Documenti               |                      |           |         |       |               |            |
|                         |                      |           |         |       |               |            |
|                         |                      |           |         |       |               |            |
| Risorse del<br>computer |                      |           |         |       |               |            |
|                         |                      |           |         |       |               |            |
| Pisorea di toto         | Nome file:           | demo3 GBL |         |       | Ŧ             | Salva      |
| hisoise driete          |                      |           |         |       |               |            |
|                         | Sal <u>v</u> a come: | J*.GBL    |         |       | <u> </u>      | Annulla    |

A questo punto dovremmo avere i files con le estensioni sotto indicate nella directory prescelta.

| 😂 prova_eagle                                |                   |                      |                      |         |
|----------------------------------------------|-------------------|----------------------|----------------------|---------|
| Eile Modifica Visualizza Preferiti Strun     | nenti <u>2</u>    |                      |                      | 1       |
| 🕑 Indietro 👻 🕥 👻 🏂 Cerca                     | Cartelle          | D 🗙 🍤 🔳              | •                    |         |
| Indirizzo 🔁 C:\Documents and Settings\df\De: | sktop\prova_eagle |                      |                      | 💌 🄁 Vai |
| None                                         | Dimensione        | Tipo 🔺               | Data ultima modifica |         |
| Fuldemo3.drd                                 | 1 KB              | File DRD             | 11/04/2006 10.16     |         |
| demo3.drl                                    | 1 KB              | CAMtastic Drill Data | 11/04/2006 10.16     |         |
| demo3.GBL                                    | 3 KB              | CAMtastic Bottom L   | 11/04/2006 10.06     |         |
| 🔀 demo3.GBS                                  | 2 KB              | File GBS             | 11/04/2006 10.06     |         |
| 🕀 demo3.GKO                                  | 1 KB              | CAMtastic Keepout    | 11/04/2006 10.06     |         |
| demo3.GTL                                    | 6 KB              | CAMtastic Top Laye   | 11/04/2006 10.06     |         |
| demo3.GTO                                    | 56 KB             | CAMtastic TopOverl   | 11/04/2006 10.06     |         |
| demo3.GTS                                    | 2 KB              | CAMtastic Top Sold   | 11/04/2006 10.06     |         |
|                                              |                   |                      | <b>VD</b>            |         |

Si dovranno rinominare due files perche' questi siano compatibili con il flusso standard di PCB-PROTO. Questi sono il file di specifica delle punte ".drl" ed il file di foratura ".drd".

| 🚞 prova_eagle                                              |                            |                      |                      | <u>_   ×</u> |
|------------------------------------------------------------|----------------------------|----------------------|----------------------|--------------|
| <u>Eile M</u> odifica <u>V</u> isualizza <u>P</u> referiti | <u>S</u> trumenti <u>?</u> |                      |                      | 1            |
| 🕝 Indietro 👻 🕥 🗸 🍠 🖉 c                                     | erca 😥 Cartelle 🙀          | 3 × 9                | •                    |              |
| Indirizzo 🗁 C:\Documents and Settings\o                    | df\Desktop\prova_eagle     |                      |                      | 💌 🄁 Vai      |
| Nome                                                       | Dimensione                 | Tipo 🔺               | Data ultima modifica |              |
| 🔤 demo3.drd                                                | 1 KB                       | File DRD             | 11/04/2006 10.16     |              |
| 🕀 demo3.drl 💋                                              | 1 KB                       | CAMtastic Drill Data | 11/04/2006 10.16     |              |
| Gemos.GBL                                                  | 3 KB                       | CAMtastic Bottom L   | 11/04/2006 10.06     |              |
| 🔁 demo3.GBS                                                | 2 KB                       | File GBS             | 11/04/2006 10.06     |              |
| 🚯 demo3.GKO                                                | 1 KB                       | CAMtastic Keepout    | 11/04/2006 10.06     |              |
| 🔁 demo3.GTL                                                | 6 KB                       | CAMtastic Top Laye   | 11/04/2006 10.06     |              |
| demo3.GTO                                                  | 56 KB                      | CAMtastic TopOverl   | 11/04/2006 10.06     |              |
| 😥 demo3.GTS                                                | 2 KB                       | CAMtastic Top Sold   | 11/04/2006 10.06     |              |
|                                                            |                            |                      |                      |              |
| Oggetti selezionati: 2                                     |                            | 534 b                | yte 🛛 😽 Risorse del  | computer     |

Questi dovranno essere rinominati come ".TOL" per il file di specifica delle punte (ex ".drl") e ".DRI" per il file di foratura (ex ".drd").

| 🗁 prova_eagle                                   |                |                    |                      |            |
|-------------------------------------------------|----------------|--------------------|----------------------|------------|
| Eile Modifica Visualizza Preferiti Strument     | i <u>2</u>     |                    |                      |            |
| 🕒 Indietro 👻 🕥 👻 🏂 Cerca 🞼                      | 👌 Cartelle 🛛 🔒 | 3 × 9              | <b></b>              |            |
| Indirizzo 🗁 C:\Documents and Settings\df\Deskto | p\prova_eagle  |                    |                      | 💌 🛃 Vai    |
| Nom                                             | Dimensione     | Tipo 🔺             | Data ultima modifica |            |
| demo3.DRI                                       | 1 KB           | File DRI           | 11/04/2006 10.16     |            |
| demo3.TOL                                       | 1 KB           | File TOL           | 11/04/2006 10.16     |            |
| Demos.GBL                                       | 3 KB           | CAMtastic Bottom L | 11/04/2006 10.06     |            |
| 🔀 demo3.GBS                                     | 2 KB           | File GBS           | 11/04/2006 10.06     |            |
| 🔀 demo3.GKO                                     | 1 KB           | CAMtastic Keepout  | 11/04/2006 10.06     |            |
| 🕽 demo3.GTL                                     | 6 KB           | CAMtastic Top Laye | 11/04/2006 10.06     |            |
| 🕽 demo3.GTO                                     | 56 KB          | CAMtastic TopOverl | 11/04/2006 10.06     |            |
| 😥 demo3.GTS                                     | 2 KB           | CAMtastic Top Sold | 11/04/2006 10.06     |            |
|                                                 |                |                    |                      |            |
| Oggetti selezionati: 2                          |                | 534                | oyte 🛛 🔡 Risorse de  | l computer |

A questo punto i files sotto elencati andranno raccolti in un singolo ".ZIP" file per poter essere agevolmente inviati per la realizzazione a PCB-PROTO.

| 🚰 prova_eagle                                                             |                  |                    |                      | <u>_  ×</u> |
|---------------------------------------------------------------------------|------------------|--------------------|----------------------|-------------|
| <u>File M</u> odifica <u>V</u> isualizza <u>P</u> referiti <u>S</u> trume | enti <u>?</u>    |                    |                      |             |
| 🕒 Indietro 👻 🕥 🗸 🏂 🖉 Cerca                                                | 💫 Cartelle 🛛 🔒   | 🏂 🗙 🍤 🚺            | <b>I</b> •           |             |
| Indirizzo 🗁 C:\Documents and Settings\df\Des                              | ktop\prova_eagle |                    |                      | 💌 🄁 Vai     |
| Nome                                                                      | Dimensione       | Tipo 🔺             | Data ultima modifica |             |
| demo3.DRI                                                                 | 1 KB             | File DRI           | 11/04/2006 10.16     |             |
| demo3.TOL                                                                 | 1 KB             | File TOL           | 11/04/2006 10.16     |             |
| 🕀 demo3.GBL                                                               | З КВ             | CAMtastic Bottom L | 11/04/2006 10.06     |             |
| 🖶 demo3.GB5                                                               | 2 KB             | File GBS           | 11/04/2006 10.06     |             |
| demo3.GKO                                                                 | 1 KB             | CAMtastic Keepout  | 11/04/2006 10.06     |             |
| 🕀 demo3.GTL                                                               | 6 KB             | CAMtastic Top Laye | 11/04/2006 10.06     |             |
| 🕀 demo3.GTO                                                               | 56 KB            | CAMtastic TopOverl | 11/04/2006 10.06     |             |
| 🔁 demo3.GTS                                                               | 2 KB             | CAMtastic Top Sold | 11/04/2006 10.06     |             |
| demo3.zip                                                                 | 16 KB            | WinZip File        | 11/04/2006 10.24     |             |
|                                                                           |                  |                    |                      |             |
| Oggetti selezionati: 8                                                    |                  | 66,7               | KB 🛛 😽 Risorse de    | l computer  |